## **Pool Connect App**

Version 1.1

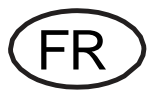

## Installation

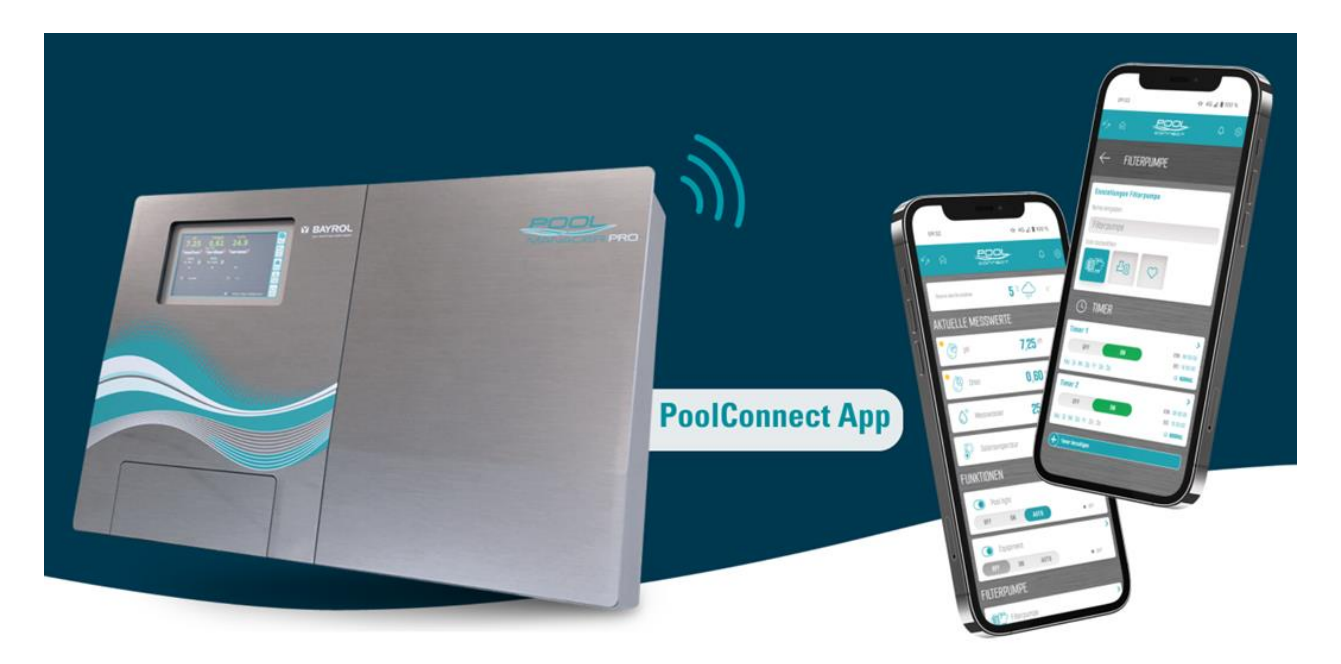

Compatible avec

PoolManager<sup>®</sup> PoolManager<sup>®</sup> PRO Analyt

à partir de la version **V 9.0.0** 

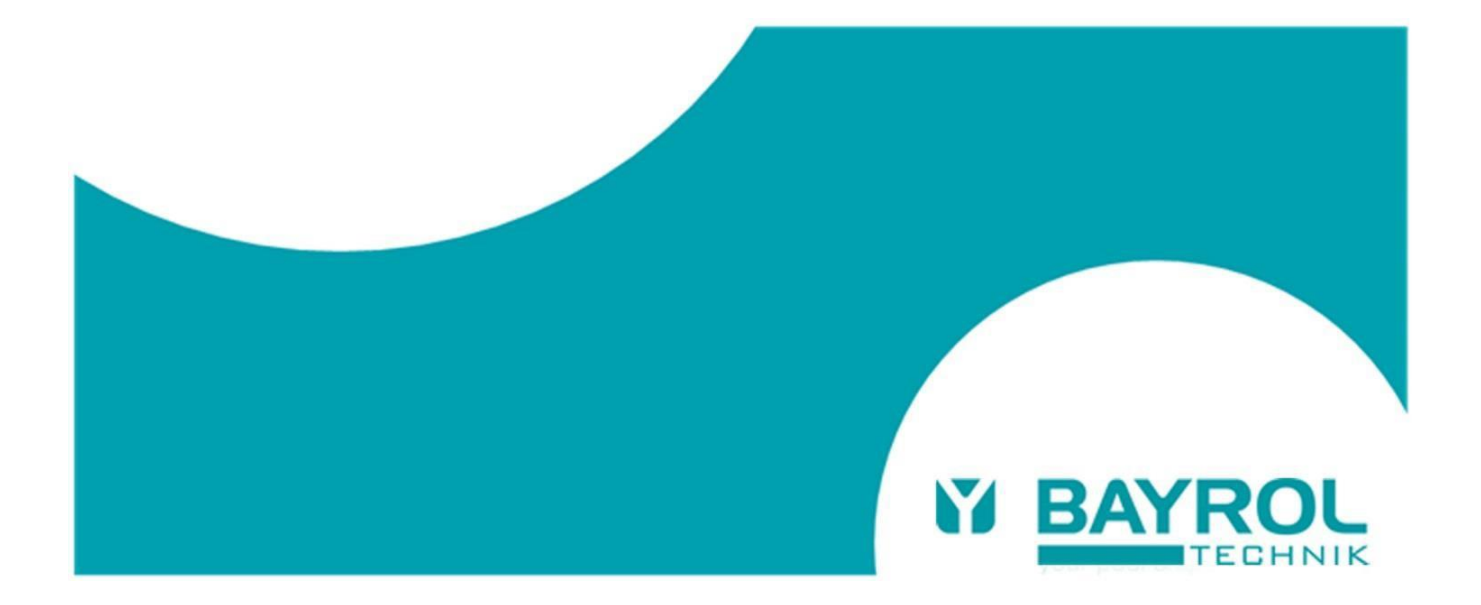

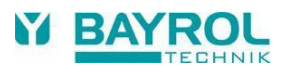

## 1 Conditions requises pour la connexion à l'application Pool Connect

Les conditions suivantes doivent être remplies pour utiliser l'application Pool Connect :

 Une connexion existante du PoolManager®/Analyt au portail web BAYROL Poolaccess (www.bayrolpoolaccess.de).

Si une telle connexion n'existe pas encore, le mode d'emploi du PoolManager®/Analyt (voir chapitre 45 "Connexion au réseau") et le manuel d'utilisation du portail web BAYROL-Poolaccess (voir www.bayrol-poolaccess.de dans l'onglet "Centre de téléchargement" dans la section "Portail web") fournissent des informations détaillées.

Version du logiciel V9.0.0 ou supérieure
Pour pouvoir utiliser l'application connexion, la version V9.0.0 ou supérieure du logiciel doit être installée sur le PoolManager®/Analyt. La version du logiciel installée sur PoolManager®/Analyt peut être vérifiée en appuyant sur le bouton HELP. La version actuelle du logiciel peut être consultée sur le portail Web dans le DOWNLOAD CENTER ou sur la page d'assistance de BAYROL Technik www.bayrol.de/bayrol-technik-support > PoolManager > DOWNLOAD CENTER.
Des instructions détaillées sur la manière d'effectuer une mise à jour du logiciel sont également

disponibles dans le DOWNLOAD CENTER sous la rubrique "Documents de mise à jour du logiciel sont également

## 2 Établir la connexion à l'application Pool Connect

Avec une connexion existante au portail web et une version de logiciel installée V9.0.0 ou supérieure, la connexion à l'application peut être configurée comme suit :

- Dans la liste des appareils du portail web : Appuyez sur le bouton de connexion à l'application
- Vous verrez maintenant un code QR avec l'URL (https://bayrol-poolaccess...) affiché :

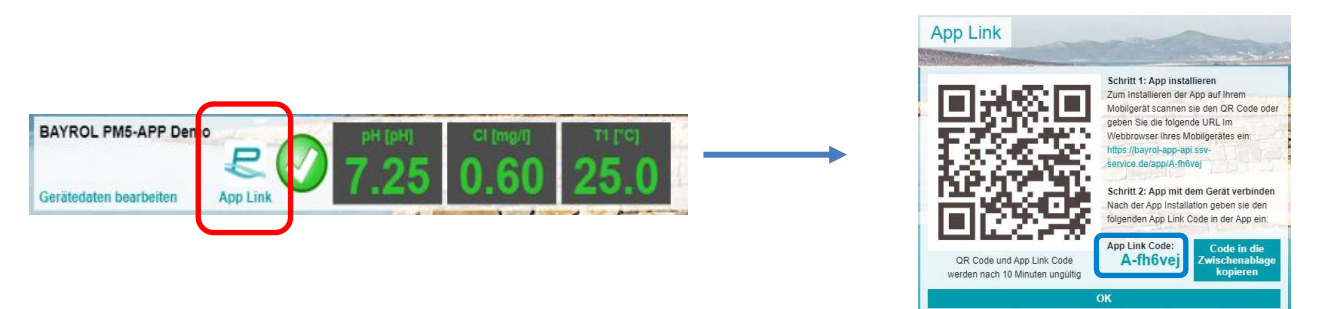

- N'oubliez pas le code du lien de l'application qui s'affiche, il vous servira plus tard à l'introduire dans l'application.
- Vous avez accédé au portail web sur votre PC : scannez le code QR avec votre smartphone ou saisissez l'URL affichée dans le navigateur de votre smartphone.
- Vous avez accédé au portail web sur votre smartphone : tapez directement sur le lien URL..

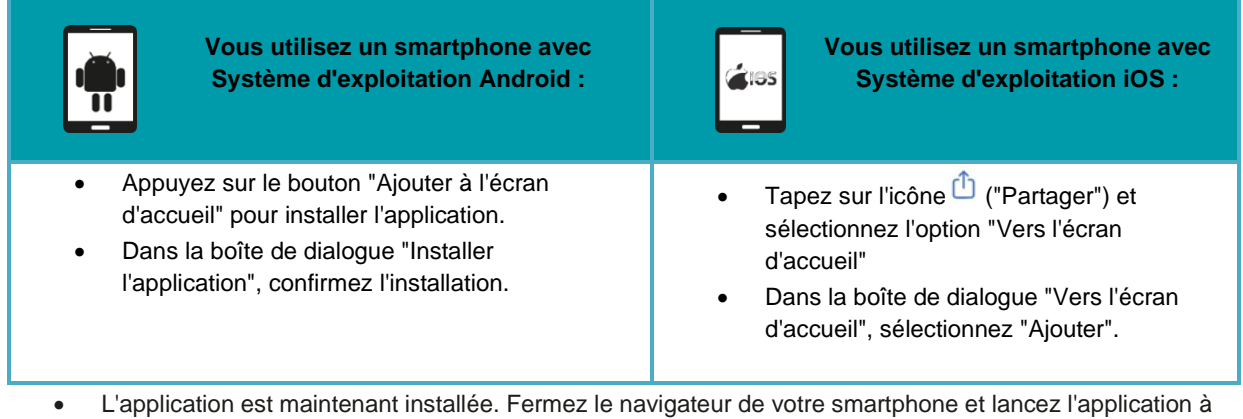

partir de l'écran d'accueil.

Lorsque l'application est lancée pour la première fois, une courte séquence guidée est exécutée. Dans cette séquence, l'application est associée au PoolManager en saisissant le Code App Link d'association de l'application.